## **Calendrier Zourit avec Thunderbird**

Il est tout à fait possible de synchroniser son/ses agendas Zourit sous Thunderbird à condition de bien respecter la procédure et de trouver le nom des liens.

## 1. Créer un nouveau calendrier

Ouvrir le menu Hamburger et choisir : +Nouveau / Agenda

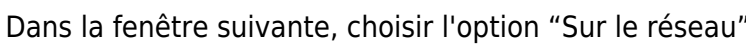

|                          | < | Nouveau                                                                                                    |            | 5 |
|--------------------------|---|----------------------------------------------------------------------------------------------------|------------|---|
| et 2020 15:30            |   | Message<br>Évènement                                                                                                    | Ctrl+N     | Ë |
|                          |   | Tâche                                                                                                    |            |   |
| Sem.: 30 J<br>Vendredi 2 |   | Dossier<br>Dossier virtuel                                                                                              |            |   |
|                          |   | Obtenir un nouveau compte cour<br>Compte courrier existant<br>Compte de messagerie instantané<br>Compte <u>d</u> e flux | rier<br>ée |   |
|                          | Г | Agenda                                                                                                    |            |   |

| Créer un nouvel agenda                                                                                                    |                                        |         |
|----------------------------------------------------------------------------------------------------|----------------------------------------|---------|
| Créer un nouvel agenda                                                                                                    |                                        |         |
| Choisissez l'emplacement de votre agenda                                                                                        |                                        |         |
| Votre agenda peut être stocké sur votre ordinate<br>afin d'y accéder à distance ou de le partager avec<br>collègues de travail. | eur ou sur un serve<br>vos amis ou vos | eur     |
| O Sur mon ordinateur                                                                                                    |                                        |         |
| O Sur le réseau                                                                                                    |                                        |         |
|                                                                                                    |                                        |         |
|                                                                                                    |                                        |         |
|                                                                                                    |                                        |         |
|                                                                                                    |                                        |         |
|                                                                                                    |                                        |         |
|                                                                                                    |                                        |         |
|                                                                                                    |                                        |         |
|                                                                                                    |                                        |         |
|                                                                                                    |                                        |         |
|                                                                                                    |                                        |         |
|                                                                                                    | Annular                                | Suivant |
|                                                                                                    | Annoter                                | Solvant |

## 2. Configurer le calendrier

Choisir ensuite l'option "Caldav" (et surtout pas ICS) pour indiquer ci-dessous :

- Votre adresse e-mail Zourit
- l'emplacement de votre agenda : renseigner l'adresse : https://mail1.zourit.net/dav/emailzouritsans@\_avec%40 /Calendar Attention, il faudra écrire cette adresse manuellement en remplaçant le @ de votre adresse par %40 et finir par le nom de votre Calendrier
- S'il s'agit de votre agenda personnel, il se nomme "Calendar", s'il porte un autre nom, il se nomme par ce nom, à condition qu'il n'y ait pas d'espace.
- Par exemple le calendrier appelé "maclasse" de toto.leheros@ecole.zourit.net se trouvera à l'adresse :
  - https://mail1.zourit.net/dav/toto.leheros%40ecole.zourit.net /maclasse

| Format :        | icalendar (ICS)                          |
|-----------------|------------------------------------------|
|                 | © CalDAV                                 |
|                 | Serveur d'agendas Sun Java System (WCAP) |
| Nom d'utilisate | ur : f.audirac@ecole.zourit.net          |
| Emplacement :   | https://mail1.zourit.net à compléter S   |
|                 | Prise en charge du mode hors connexion   |
|                 |                                          |

La prise en charge du mode hors connexion, vous permet de consulter le calendrier même sans réseau Internet.

Dans la fenêtre suivante, vous choisissez un nom à vote calendrier ainsi que l'adresse e-mail associée (Zourit si vous l'utilisez aussi dans Thunderbird, mais ce n'est pas indispensable si vous ne l'avez pas).

A la validation, vous devrez entrer votre mot de passe Zourit, associée à votre adresse e-mail et cocher la case pour le mémoriser, sans devoir le resaisir.

|                                                    | Créer un nouvel agenda                                | ×  |
|----------------------------------------------------|-------------------------------------------------------|----|
| Créer un nouvel agenda<br>Personnaliser votre ager | nda                                                   |    |
| Vous pouvez donner ur<br>aux évènements.           | n nom à votre agenda et affecter des couleurs         |    |
| Nom :                                              | Monagen da Zourit                                     |    |
| Couleur:                                           |                                                       |    |
| Afficher les alarmes:                              |                                                       |    |
| Adresse électronique :                             | Francois Audirac < francois.audirac@ce 🗸              |    |
|                                                    | Choisir la planification des courriels côté<br>client |    |
|                                                    |                                                       |    |
|                                                    |                                                       |    |
|                                                    |                                                       |    |
|                                                    | Annuler <u>P</u> récédent <u>S</u> uiva               | nt |

| (                                             | Créer un nouvel agenda                            | ×        |
|-----------------------------------------------|---------------------------------------------------|----------|
| <b>Créer un nouvel agenda</b><br>Agenda créé  |                                                   |          |
| Votre agenda a été créé.                      |                                                   |          |
| A                                             | Authentification requise                          |          |
| Le site https://mail1.zourit.ne<br>« Zimbra » | et demande un nom d'utilisateur et un mot de pass | e. Le si |
| : f.audirac@ecole.zourit.net                  | e-mail Zourit                                     |          |
| : Mot de passe Zourit                         |                                                   |          |
| U iliser le gestionnaire de                   | mots de passe pour se souvenir de ce mot de pass  | e.       |
|                                               | Annule                                            | <u>۱</u> |
|                                               |                                                   |          |
|                                               | Annuler <u>P</u> récédent Termin                  | er       |

A la validation, vous devriez retouver les événements et les alertes de votre agenda Zourit.

## 3. Test de synchronisation

Pour tester la synchronisation, il vous suffit de créer un événement dans Thunderbird, en vérifiant que cet événement est bien enregistré dans votre agenda Zourit (voir le nom que vous avez choisi à la création).

| 2025/08/26 21:3        | 12                  |                     |                   | 5/6      |                  |         |      |                |        |               |        | Caler      | drier Z | ourit a | /ec Thu | inde | rbird                |
|------------------------|---------------------|---------------------|-------------------|----------|------------------|---------|------|----------------|--------|---------------|--------|------------|---------|---------|---------|------|----------------------|
|                        |                     |                     |                   |          | Modifi           | er l'év | vène | ement :        | : test | t2            |        |            |         |         | -       | +    | ×                    |
| É <u>v</u> ènement     | Éditio <u>n</u>     | <u>A</u> ffichag    | e <u>O</u> p      | tions    |                  |         |      |                |        |               |        |            |         |         |         |      |                      |
| Enregistrer            | r et fermer         | Anvit               | er des p          | articipa | <sup>nts</sup> c | onfid   | enti | alité 🗡        | (      | ) Joindre     | Û      | Supprime   | r       |         |         |      |                      |
| <u>T</u> itre :        | test2               |                     |                   |          |                  |         |      |                |        |               |        |            |         |         |         |      |                      |
| Lieu :                 |                     |                     |                   |          |                  |         |      |                |        |               |        |            |         |         |         |      |                      |
| <u>C</u> atégorie :    | Aucune              |                     |                   |          |                  | `       | •    | A <u>q</u> end | la     | Monager       | ndaZo  | ourit      |         |         |         | ~    | <ul> <li></li> </ul> |
|                        | Évènen              | nent sur la         | journé            | e        |                  |         |      |                |        |               |        |            |         |         |         |      |                      |
| <u>D</u> u :           | 11/09/2             | 020                 | •                 | 12:00    | ~                | Ģ       |      |                |        |               |        |            |         |         |         |      |                      |
| A <u>u</u> :           | 11/09/2             | 020                 | •                 | 13:00    | ~                | Ů<br>₊  |      |                |        |               |        |            |         |         |         |      |                      |
| Répét <u>i</u> tion :  | Jamais              |                     |                   | ~        |                  |         |      |                |        |               |        |            |         |         |         |      |                      |
| <u>R</u> appel :       | Aucun               |                     | ~                 |          |                  |         |      |                |        |               |        |            |         |         |         |      |                      |
| Descri <u>p</u> tion : | <u>P</u> ièces join | tes : Part <u>i</u> | cipants           | :        |                  |         |      |                |        |               |        |            |         |         |         |      |                      |
|                        |                     |                     |                   |          |                  |         |      |                |        |               |        |            |         |         |         |      |                      |
|                        |                     |                     |                   |          |                  |         |      |                |        |               |        |            |         |         |         |      |                      |
|                        |                     |                     |                   |          |                  |         |      |                |        |               |        |            |         |         |         |      |                      |
| In <u>f</u> orme       | r les partici       | pants               | In <u>v</u> itati | on sépa  | rée po           | ur cha  | aque | partici        | pant   | Ne p <u>a</u> | is per | mettre le  | s cont  | ге-ргор | ositio  | ns   |                      |
| Confidentialit         | té: Évène           | ment pub            | lic               |          | St               | atut :  | Со   | nfirmé         |        |               | Di     | sponibilit | é: O    | ccupé   |         |      |                      |

Cliquer ensuite sur le bouton "**Synchroniser**" en haut à gauche de Thunderbird pour vérifier ensuite que cet événement se retrouve bien dans l'interface des événements de **Zimbra / Agenda**.

| Jour     | Semaine | ouvrée         | Semaine | Mois | Liste |  |  |  |
|----------|---------|----------------|---------|------|-------|--|--|--|
| u 10 Sep |         | Ven 11 Sep     |         |      |       |  |  |  |
|          |         |                |         |      |       |  |  |  |
|          |         |                |         |      |       |  |  |  |
|          |         |                |         |      |       |  |  |  |
|          |         |                |         |      |       |  |  |  |
|          |         |                |         |      |       |  |  |  |
|          |         |                |         |      |       |  |  |  |
|          |         |                |         |      |       |  |  |  |
|          |         | 12.00          |         |      |       |  |  |  |
|          |         | 12:00<br>test2 |         |      | a 11  |  |  |  |
|          |         |                |         |      |       |  |  |  |
|          |         |                |         |      |       |  |  |  |
|          |         |                |         |      |       |  |  |  |
|          |         |                |         |      |       |  |  |  |
|          |         |                |         |      |       |  |  |  |
|          |         |                |         |      |       |  |  |  |
|          |         |                |         |      | _     |  |  |  |

Et ça marche !

From: https://doc.zourit.net/ - **Doc, doc Zourit ?** 

Permanent link: https://doc.zourit.net/doku.php?id=outils:mail\_cal:calthunderbird

Last update: 2020/09/11 00:47

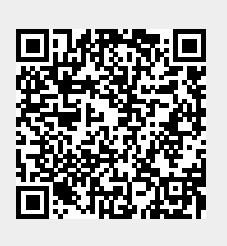